### **Le défi UX de Nathalie** Épisode 4 : Zara - 29/01/2024

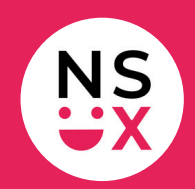

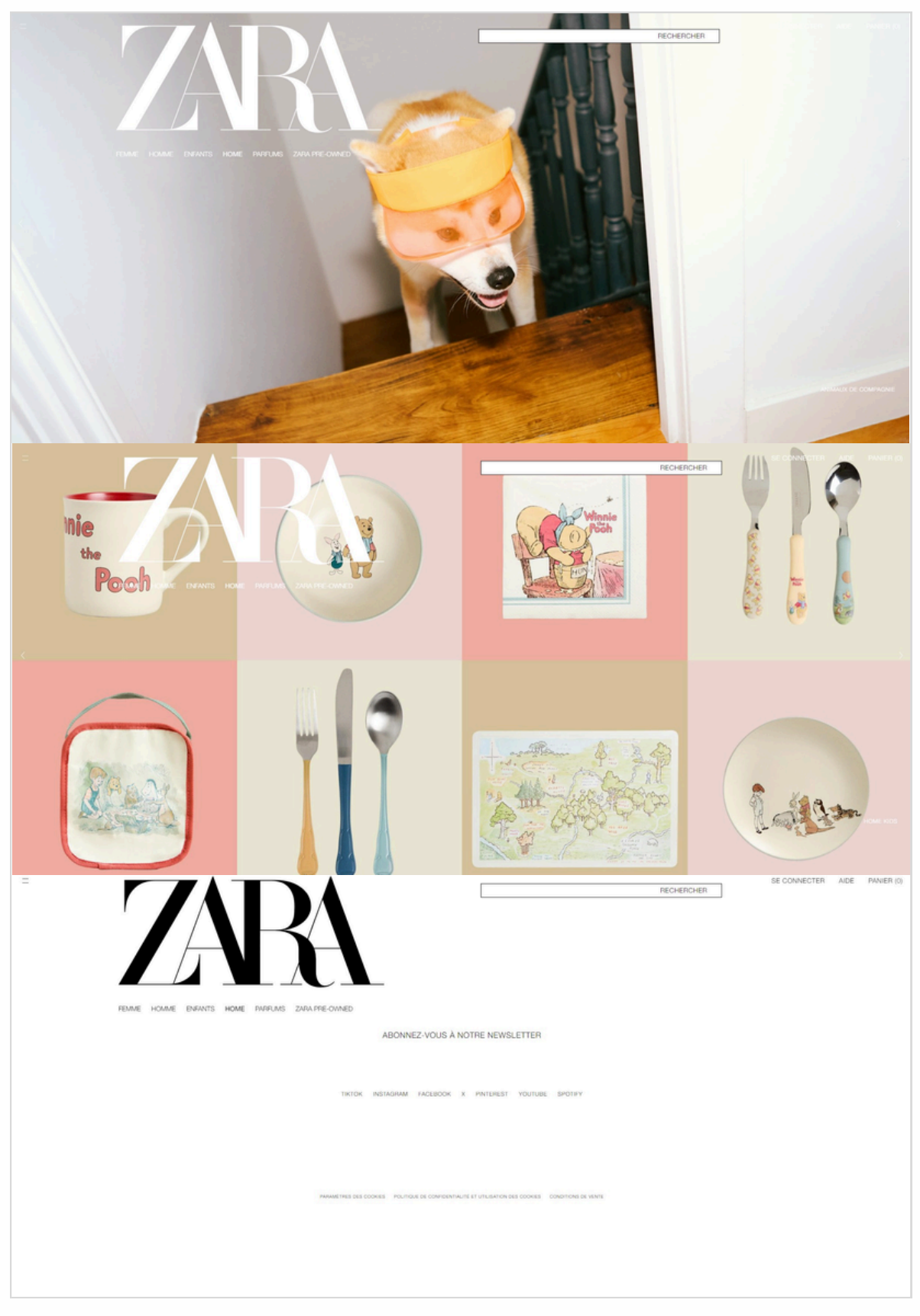

<u>www.zara.com</u>

# **Le défi UX de Nathalie** Épisode 4 : Zara - 29/01/2024

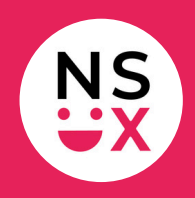

**Note :** cette liste n'est pas exhaustive, mais le défi ne dure que 10 minutes !

#### Bonne pratique

Aucune !

### Suggestions d'amélioration (1/2)

- 1. **Logo :** rester homogène sur la couleur du logo, car il change de couleur de manière aléatoire (noir, jaune, vert).
- 2. **Moteur de recherche :** afficher le libellé Rechercher à gauche, comme dans les standards.
- 3. **Burger menu :** le remplacer par une barre de navigation pour que les rubriques soient visibles en permanence.
- 4. **Burger menu :** aligner les éléments à gauche, les afficher par ordre alphabétique et retirer le libellé de niveau 1 (Home).
- 5. Burger menu : agrandir la zone pour afficher tous les libellés.
- 6. **Barre de navigation :** ajouter des chevrons lorsqu'il existe un menu déroulant ou un méga menu.
- 7. Barre de navigation : ajouter le libellé Accueil.
- 8. **Carrousel :** supprimer le carrousel vertical qui défile tout seul et qui donne le tournis.
- 9. **Carrousel :** agrandir le picto permettant de faire défiler les contenus et utiliser de la couleur pour faciliter le repérage.

## **Le défi UX de Nathalie** Épisode 4 : Zara - 29/01/2024

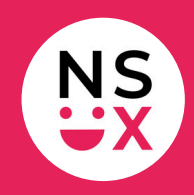

### Suggestions d'amélioration (2/2)

- 10. **Zone de contenu :** revenir aux standards efficaces avec affichage de photos, de titres, de descriptions et de prix.
- 11. Footer : réduire sa hauteur.
- 12. Footer : ajouter de la couleur sur les éléments cliquables.
- 13. Footer : afficher les réseaux sociaux par ordre alphabétique.
- 14. Footer : ajouter un picto devant les libellés des réseaux sociaux.
- 15. **Footer :** ajouter un changement graphique au roll over sur les éléments cliquables.
- 16. **Toute la page :** le scroll avec la molette d'une souris ne fonctionne pas. Permettre l'utilisation de cette fonction de base.
- 17. **Toute la page :** améliorer le contraste, pour faciliter la lecture des libellés dans chaque zone de la page.
- 18. Haut de page : ajouter un bouton *haut de page* en bas à droite.

#### Articles pour mieux comprendre mes suggestions

- La fin du burger menu sur desktop
- L'importance du libellé Accueil sur un site
- À la recherche du bouton *Haut de page* perdu